# **INSTRUCTIONS FOR REGISTRATION**

#### **STEP 1 : CREATE YOUR ACCOUNT**

| S'inscrire<br>Vous devez é | être connecté pour vous inscrire à un événement (au besoin, créez un compte).                              |
|----------------------------|----------------------------------------------------------------------------------------------------|
|                            | Mon email                                                                                                  |
|                            | Votre auresse ernan                                                                                        |
|                            | S Se souvenir de moi  S conveter Jai oublié mon mot de passe Créer un compte                               |
|                            | A 22 rue Boissière, 75116 Paris - FRANCE<br>accès par le métro ligne 6 - station Boissière<br>Arciene Crit |
|                            | © 2016 AFGC - Tous droits réservés - <u>Mentions légales</u>                                               |
| > то                       | create your account, you need to click on « <i>créer un compte</i> »                                       |

| Se connecter       | S'enregistrer       |
|--------------------|---------------------|
| Email              | Nom                 |
| afgc@afgc.asso.fr  | Votre nom           |
| Mot de passe       | Prénom              |
|                    | Votre prénom        |
| Se souvenir de moi | Email               |
|                    | Votre adresse email |
| Se connecter       |                     |

Se connecter

> Enter your Surname, First name and e-mail address, then click on « créer mon

compte »

You will receive a link by e-mail to create your password. After that, you can connect to your account

#### **STEP 2 : REGISTRATION**

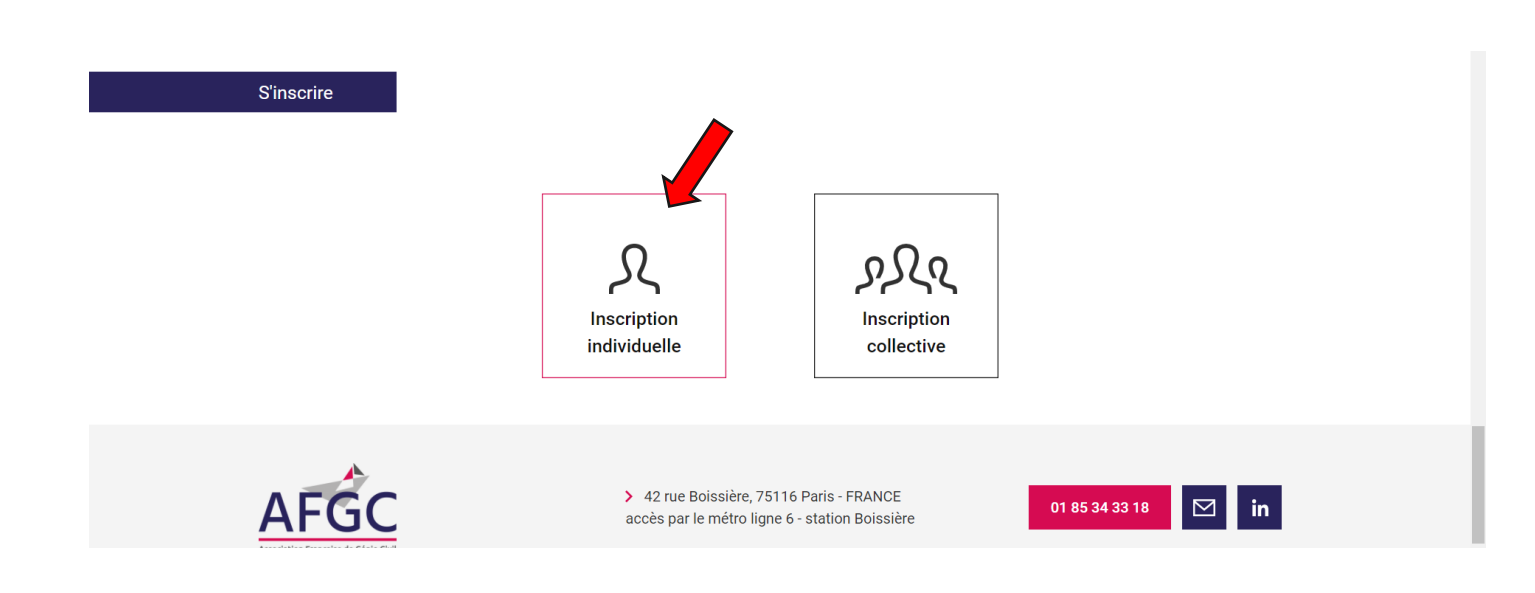

Click on « Inscription individuelle »

## **STEP 3 : ENTER YOUR PERSONAL INFORMATION FOR INVOICE**

| Vos informations       |           |                                                                                                    |  |
|------------------------|-----------|----------------------------------------------------------------------------------------------------|--|
| Prénom                 | Nom       | Modifier mes informations de facturation                                                                                                    |  |
| Email<br>Téléphone     | Organisme | Du fait de la situation sanitaire actuelle (COVID 19), si<br>nous venions à devoir annuler ou modifier cet événemen<br>nous en informerons les participants par mail et par SMS<br>: merci de vérifier que ces informations sont à jour. |  |
| Adresse de facturation | ×         |                                                                                                    |  |
| Facultatif             |           |                                                                                                    |  |

Enter your information for invoice :

First Name, Surname, e-mail, phone, company, invoice address

### **STEP 4 : SELECT YOUR PAYMENT AND VALIDATE**

| Participant                                                                                                    |                      |  |  |  |
|----------------------------------------------------------------------------------------------------|----------------------|--|--|--|
| Informations                                                                                                    | Tarification         |  |  |  |
| Vous n'êtes pas encore membre de l'AFGC : profitez de cette occasion<br>pour adhérer à l'association et bénéficier du tarif membre.                          | Plein Tarif 50,00€   |  |  |  |
| Cette inscription sera faite à votre nom. Si vous souhaitez inscrire<br>d'autres membres de votre organisme, merci de cliquer sur inscription<br>collective. |                      |  |  |  |
| Palement                                                                                                    |                      |  |  |  |
| Mode de règlemen                                                                                                    | t :                  |  |  |  |
| Carte bancaire                                                                                                    | RIB<br>O<br>Virement |  |  |  |
| Prix total 50,00 € *<br>* 1VA non applicable sur la participation aux événements, article 2000 €                                                             |                      |  |  |  |
| Valider Tinscription                                                                                                    |                      |  |  |  |
|                                                                                                    |                      |  |  |  |

Select your payment option : Credit Card, cheque or bank transfer and then click on
 *« Valider l'inscription »* to finalise your registration

After validation, you will receive a confirmation with your invoice by e-mail.